「医療連携フォーラム2022」を下記の通り開催致します。 医療連携をテーマにした大変有意義なフォーラムですので、 多数ご視聴されますよう、ご案内申し上げます。

日時 2023年3月2日(木)18:00~

彦根市保健・医療複合施設 配信会場 ノナのキャンターつ略

くすのきセンター3階『第二会議室』 彦根市ハ坂町1900-4 TEL:0749-23-3580

司会: 彦根市立病院 歯科口腔外科 部長〔統括〕 山田 剛也 先生

医療連携フォーラム 2022

~地域で支える医療を目指して~

オンライン開催

## ▶特別講演(18:00~19:00)

座長:彦根市立病院 彦根市病院事業管理者 兼 病院長 金子 隆昭 先生

## 「歯科-医科連携:歯科大学から見た 地域医療の質的向上に向けて」

朝日大学 学長 大友 克之 先生

閉会の辞: 彦根市立病院 糖尿病代謝内科 主任部長 黒江 彰 先生

\*日医生涯教育制度指定講習会 |単位認定予定(CC10チーム医療-1単位) \*日歯生涯研修 3単位認定

Web形式(Zoom)にて開催致します。 \*本Webセミナーは医療関係者向けとなっております。 ご視聴をご希望の先生はお手数をお掛け致しますが、右記二次元コードを読み取り頂きますと ご参加登録フォーマットが開きますので、ご参加登録をお願い申し上げます。 または、下記URLよりご登録をお願い申し上げます。 【ご登録用URL】https://us02web.zoom.us/webinar/register/WN\_rWByvbInT\_W3BotItYYfMg 連絡先:imamura.yasushi.c8@daiichisankyo.co.jp 担当者:第一三共株式会社 今村 泰 \*ご施設名、ご職種、ご芳名、ご視聴用メールアドレスを明記の上、ご連絡頂きます様宜しくお願い申し上げます。 受付締め切り:3月1日(水) ご連絡いただきましたご施設名、職種、ご芳名は医薬品の適正使用情報および医学・薬学に関する情報提供のために 利用させていただくことがございます。何卒、ご理解とご協力を賜りますようお願い申し上げます。

共催:彦根市立病院 / 彦根医師会 / 彦根歯科医師会 / 彦根薬剤師会 / 第一三共株式会社

## Web講演会ご視聴方法

ZOOM Webinarによるご視聴は、事務局よりご案内差し上げた先生のみとなっております。 なお、本講演会は医療用医薬品に関する情報を取り扱いますので、医療関係者以外の方がいらっしゃる 公共の場所などからのアクセスはお控えください。また、録音、録画、撮影等はお控えください。

ZOOM Webinarによる 推奨ご視聴環境 インターネット環境の良い場所

での接続をお願いします

PC Windows、MacOS サポートブラウザ Google Chrome モバイル ダレット

必要です。

ZOOMアプリのインストールが

その他環境についてはZOOM公式サイトでご確認下さい。

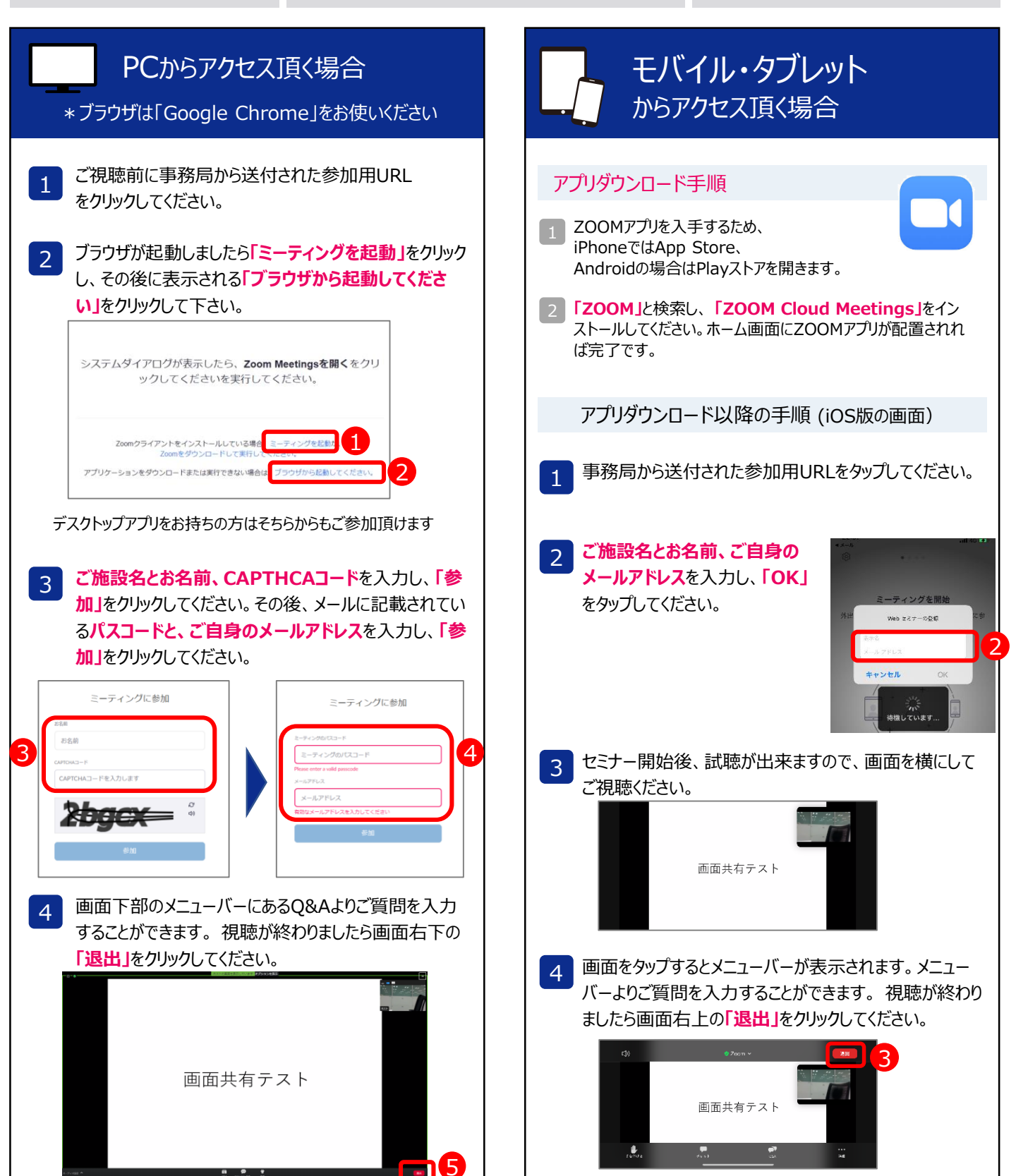